# TRANSGLOBE FOODS LIMITED 36TH ANNUAL REPORT 2021-2022

### **CORPORATE INFORMATION**

### CIN L15400MH1986PLC255807 Email: transglobefoods@gmail.com Website: www.transglobefoods.com

For the period ended 31st March 2022

Name of Directors & KMP Mr. Prabhakarbhai Khakkhar Ms. Amisha Dani Mr. Hardik Poriya Mr. Dollar Azad Chheda Mr. Poonamchand Kanojia [up to 30/04/2022] Mr. Brijesh Shah [up to 08/06/2022] Designation Chairman & Managing Director Independent Non-Executive Director Independent Non-Executive Director Executive Director & Chief Financial Officer Company Secretary & Compliance Officer Independent Non-Executive Director

Statutory Auditors M/s. Bilimoria Mehta & Co Chartered Accountants

Secretarial Auditor M/s Jaymin Modi & Co. Practicing Company Secretaries

Registrar or Transfer Agents M/s Skyline Financial Services Private Limited CIN U74899DL1995PTC071324 Registered Address: D-153A, First Floor Okhla Industrial Area, Phase-I, New Delhi 110020. Email:admin@skylinerta.com Website:www.skylinerta.com

Bankers of the Company Allahabad Bank

CONTENTS

| Particulars                                                     | Page Number |
|-----------------------------------------------------------------|-------------|
| Notice                                                          | 03          |
| Directors' Report                                               | 04          |
| Annexure A of Directors' Report                                 | 17          |
| Annexure B of Directors' Report                                 | 18          |
| Annexure C of Directors' Report                                 | 19          |
| Independent Auditor's Report                                    | 24          |
| Balance Sheet as at 31st March 2022                             | 33          |
| Statement of Profit & Loss for the year ended 31st March 2022   | 34          |
| Cash Flow Statement for the year ended 31st March 2022          | 35          |
| Significant accounting policies                                 | 36          |
| Notes to Financial Statement for the year ended 31st March 2022 | 40          |
| Attendance Slip                                                 | 49          |
| Proxy Form                                                      | 50          |
| Assent/ Dissent Form                                            | 51          |
| Route Map of the AGM Venue                                      | 53          |

### NOTICE OF ANNUAL GENERAL MEETING

NOTICE IS HEREBY GIVEN THAT THE 36TH ANNUAL GENERAL MEETING OF THE MEMBERS OF TRANSGLOBE FOODS LIMITED WILL BE HELD ON THURSDAY, THE 29TH DAY OF SEPTEMBER, 2022 AT 9.30 AM AT OFFICE NO 233 FIRST FLOOR RAGHULEELA MEGA MALL BEHIND POISAR BUS DEPOT KANDIVALI WEST MUMBAI 400067 TO TRANSACT THE FOLLOWING BUSINESS: -

#### **ORDINARY BUSINESS:**

#### Item No. 1. Adoption of financial statements:

To receive, consider and adopt the audited Standalone Financial Statements of the Company for the financial year ended March 31, 2022 and the Reports of the Directors and the Auditors thereon.

### Item No. 2. Appointment of Mr. Prabhakarbhai Rameshchandra Khakkhar (DIN: 06491642) as a director liable to retire by rotation:

To consider and if thought fit, to pass with or without modification(s), the following resolution as an Ordinary Resolution:

"**RESOLVED THAT**, pursuant to the provisions of Section 152 and other applicable provisions of the Companies Act, 2013 Mr. Prabhakarbhai Rameshchandra Khakkhar (DIN: 06491642) who retires by rotation, be and is hereby re-appointed as a director liable to retire by rotation."

By order of the Board For Transglobe Foods Limited Sd/-Mr. Prabhakarbhai Khakkhar Chairman & Managing Director DIN: 06491642

Date: 07<sup>th</sup> September 2022 Place: Mumbai

#### NOTES:

IN LINE WITH THE MCA CIRCULAR DATED MAY 5, 2020 AND SEBI CIRCULAR DATED MAY 12, 2020, THE NOTICE OF THE AGM, ALONG WITH THE ANNUAL REPORT 2021-2022 IS BEING SENT THROUGH ELECTRONIC MODE TO THOSE MEMBERS WHOSE EMAIL ADDRESS ARE REGISTERED WITH THE COMPANY/ DEPOSITORIES AS ON 02<sup>ND</sup> SEPTEMBER 2022.

THE NOTICE CONVENING THE 36TH AGM HAS BEEN UPLOADED ON THE WEBSITE OF THE COMPANY AT WWW.TRANSGLOBEFOODS.COM AND MAY ALSO BE ACCESSED FROM THE RELEVANT SECTION OF THE WEBSITES OF THE STOCK EXCHANGE I.E. BSE LIMITED AT WWW.BSEINDIA.COM. THE NOTICE IS ALSO AVAILABLE ON THE WEBSITE OF NSDL AT WWW.EVOTING.NSDL.COM.

A MEMBER ENTITLED TO ATTEND AND VOTE AT THE MEETING IS ENTITLED TO APPOINT A PROXY/ PROXIES TO ATTEND AND VOTE INSTEAD OF HIMSELF /HERSELF. SUCH A PROXY/ PROXIES NEED NOT BE A MEMBER OF THE COMPANY.

IN ORDER THAT THE APPOINTMENT OF A PROXY IS EFFECTIVE, THE INSTRUMENT APPOINTING A PROXY MUST BE RECEIVED AT THE REGISTERED OFFICE OF THE COMPANY NOT LATER THAN FORTY-EIGHT HOURS.

A PERSON CAN ACT AS PROXY ON BEHALF OF MEMBERS NOT EXCEEDING FIFTY (50) AND HOLDING IN THE AGGREGATE NOT MORE THAN TEN (10) PERCENT OF THE TOTAL SHARE CAPITAL OF THE COMPANY CARRYING VOTING RIGHTS. A MEMBER HOLDING MORE THAN TEN (10) PERCENT OF THE TOTAL SHARECAPITAL OF THE COMPANY CARRYING VOTING RIGHTS MAY APPOINT A SINGLE PERSON ONLY AS A PROXY AND SUCH PERSON SHALL NOT ACT AS PROXY FOR OTHER SHAREHOLDER.

Corporate Members intending to send their authorized representatives to attend the Annual General Meeting pursuant to Section 113 of the Companies Act 2013, are requested to send the Company, a certified copy of the relevant Board Resolution together with the respective specimen signatures of those representative(s) authorized under the said resolution to attend and vote on their behalf at the Meeting.

During the period beginning 24 hours before the time fixed for the commencement of the meeting and ending with the conclusion of the meeting, a member would be entitled to inspect the proxies lodged with the Company, at any time during the business hours of the Company, provided that not less than three days of notice in writing is given to the Company.

The register of directors and key managerial personnel and their shareholding maintained under Section 170 of the Companies Act, 2013, and the register of contracts or arrangements in which directors are interested, maintained under Section 189 of the Companies Act, 2013, will be available for inspection by the members at the AGM.

The cutoff date for dispatch of Annual Reports to shareholders is 02<sup>nd</sup> September 2022.

The Register of Members and the Share Transfer Books of the Company will remain closed from, Friday, 23<sup>rd</sup> September 2022 to Thursday, 29th September 2022 (both days inclusive). For the purpose of Annual General Meeting for the financial year ended 31st March 2022.

Notice of the AGM along with the Annual Report 2021-2022 is also being sent through electronic mode to those Members whose email address is registered with the Company/ Depositories. Members may note that the Notice and Annual Report 2021-2022 will also be available on the Company's website transglobefoods@gmail.com website of the Stock Exchange, i.e. on BSE Limited at www.bseindia.com. For receiving all communication (including Annual Report) from the Company electronically members are requested to register/update their email addresses with the relevant Depository Participant.

Pursuant to section 108 of the Companies Act, 2013, read with rules 20 of the Companies (Management and Administration) Rules, 2014 and regulation 44 of the SEBI (Listing Obligations and Disclosure Requirements) Regulations, 2015, the Company is pleased to offer voting by electronic means to the members to cast their votes electronically on all resolutions set forth in this notice. The detailed instructions for e-voting are given separately.

Shareholders/proxies are requested to bring their copies of the Annual Report to the AGM and the attendance slip duly filled in for attending the AGM.

Shareholders are requested to intimate, immediately, any change in their address or bank mandates to their depository participants with whom they are maintaining their demat accounts.

SEBI has mandated the submission of Permanent Account Number (PAN) by every participant in securities market. Members holding shares in electronic form are, therefore, requested to submit their PAN to their depository participants with whom they are maintaining their demat accounts.

36th Annual Report 2021-2022

Pursuant to section 72 of the Companies Act, 2013, members are entitled to make a nomination in respect of shares held by them. Members desirous of making a nomination, pursuant to the Rule 19(1) of the Companies (Share Capital and Debentures) Rules, 2014 are requested to send their requests in Form No. SH-13 to the Registrar and Transfer Agent of the Company. Further, members desirous of cancelling / varying nomination pursuant to the Rule 19(9) of the Companies (Share Capital and Debentures) Rules, 2014, are requested to send their requests in Form No. SH-14, to the Registrar and Transfer Agent of the Company.

All documents referred to in the accompanying notice will be available for inspection at the corporate office of the company during business hours on all working days up to the date of declaration of the result of the 36th AGM of the Company.

In case of joint holders attending the AGM, the shareholder whose name appears as the first holder in the order of name appears as per the Register of Members of the Company will be entitled to vote.

The Route map to the venue of the AGM is published in the Annual Report.

Members can opt for one mode of voting i.e. either by physical ballot or through e-voting. If Members opt for e-voting then do not vote by Physical Ballot or vice versa. However, in case Members cast their vote both by Physical Ballot and e-voting, then voting done through e-voting shall prevail and voting done by Physical Ballot will be treated as invalid.

#### Guidelines For Electronic Voting:

Pursuant to provisions of Section 108 of the Companies Act, 2013, Rule 20 of the Companies (Management and Administration) Rules, 2014 and Regulation 44 of SEBI (LODR) Regulations, 2015, the Company is pleased to provide e-voting facility to the shareholders to cast their vote on all resolutions set forth in the notice convening the 36th Annual General Meeting (AGM) to be held on Thursday 29th September 2022. The Company has engaged the services of National Securities Depository Limited (NSDL) to provide the e-voting facility.

The Members whose names appear in the Register of Members / List of Beneficial Owners as on 23rd September 2022 (cut-off date), are entitled to vote on the resolutions set forth in this Notice. The e-voting period will commence on 26th September 2022 at 9.00 a.m. and will end on 28th September 2022 at 5.00 p.m. During this period, shareholders of the Company, as on the cutoff date may cast their vote electronically.

The e-voting module shall be disabled by NSDL for voting thereafter. Members will not be able to cast their votes electronically beyond the date and time mentioned above. The Company has appointed Mr. Jaymin Modi & Co, Practicing Company Secretaries Firm, Mumbai, to act as the Scrutinizer, to scrutinize the electronic voting process and poll at the Annual General Meeting (AGM) in fair and transparent manner.

The members desiring to vote through electronic mode may refer to the detailed procedure on e-voting given hereunder. The shareholders who have cast their vote by remote e-voting prior to the AGM may also attend the AGM but will not be entitled to cast their vote again. The facility for voting through ballot paper will be made available at the AGM venue and the shareholders attending the AGM, who have not cast their vote by remote e-voting will be able to exercise their right at the AGM venue through ballot paper.

Shareholders, who have not cast their vote electronically, by remote e-voting, may only cast their vote at the AGM through ballot paper. At the AGM, at the end of discussion on the resolutions on which voting is to be held, the Chairman, with the assistance of the scrutinizer, will order voting through ballot paper for all those shareholders who are present at the AGM but have not cast their votes electronically using the remote e-voting facility

The Scrutinizer shall immediately after the conclusion of voting at the meeting, first count the votes casted at the meeting, thereafter unblock the votes casted through remote e-voting in the presence of at least 2 witnesses not in the employment of the Company and make, not later than 2 days of conclusion of the meeting and after scrutinizing such votes received shall make a Scrutinizer's report of the votes cast in favor or against or invalid votes in connection with the resolution(s) mentioned in the Notice of the Meeting and submit the same forthwith to the Chairman of the Company.

The Results along with Scrutinizer's report shall be declared on the website of the Company and be placed on the Stock Exchanges. The Resolutions shall be deemed to be passed, if approved, on the date of AGM.

THE INSTRUCTIONS FOR MEMBERS FOR REMOTE E-VOTING ARE AS UNDER: -

The remote e-voting period begins on 26<sup>th</sup> September 2022 at 09:00 A.M. and ends on 28<sup>th</sup> September 2022 at 05:00 P.M. The remote e-voting module shall be disabled by NSDL for voting thereafter. The Members, whose names appear in the Register of Members / Beneficial Owners as on the record date (cut-off date) i.e. 23<sup>rd</sup> September 2022 may cast their vote electronically. The voting right of shareholders shall be in proportion to their share in the paid-up equity share capital of the Company as on the cut-off date, being 23<sup>rd</sup> September 2022

How do I vote electronically using NSDL e-Voting system?

*The way to vote electronically on NSDL e-Voting system consists of "Two Steps" which are mentioned below:* Step 1: Access to NSDL e-Voting system

<u>A) Login method for e-Voting and joining virtual meeting for Individual shareholders holding securities in demat mode</u>

In terms of SEBI circular dated December 9, 2020 on e-Voting facility provided by Listed Companies, Individual shareholders holding securities in demat mode are allowed to vote through their demat account maintained with Depositories and Depository Participants. Shareholders are advised to update their mobile number and email Id in their demat accounts in order to access e-Voting facility.

 Login method for Individual shareholders holding securities in demat mode is given below:

 Type of shareholders
 Login Method

 Individual Shareholders
 1. Existing IDeAS user can visit the e-Services website of NSDL

 holding securities in demat mode with NSDL.
 1. Existing IDeAS user can visit the e-Services website of NSDL

| holding securities in demat<br>mode with NSDL. | <ul> <li>Viz. <u>https://eservices.nsdl.com</u> either on a Personal Computer or on a mobile. On the e-Services home page click on the "Beneficial Owner" icon under "Login" which is available under 'IDeAS' section , this will prompt you to enter your existing User ID and Password. After successful authentication, you will be able to see e-Voting services under Value added services. Click on "Access to e-Voting" under e-Voting services and you will be able to see e-Voting page. Click on company name or e-Voting service provider i.e. NSDL and you will be re-directed to e-Voting website of NSDL for casting your vote during the remote e-Voting period If you are not registered for IDeAS e-Services, option to register is available at <u>https://eservices.nsdl.com</u>. Select "Register Online for IDeAS Portal" or click at <u>https://eservices.nsdl.com/SecureWeb/IdeasDirectReg.jsp</u></li> <li>Visit the e-Voting website of NSDL. Open web browser by typing the following URL: <u>https://www.evoting.nsdl.com/</u>either on a Personal Computer or on a mobile. Once the home page of e-Voting system is launched, click on the icon "Login" which is available under 'Shareholder/Member' section. A new screen will open. You will have to enter your User ID (i.e. your sixteen digit demat account number hold with NSDL). Password (OTP and a Varification Code as shown</li> </ul> |
|------------------------------------------------|----------------------------------------------------------------------------------------------------|
|                                                | <ul> <li>Voting page. Click on company name or e-Voting service provider i.e. NSDL and you will be redirected to e-Voting website of NSDL for casting your vote during the remote e-Voting period.</li> <li>3. Shareholders/Members can also download NSDL Mobile App "NSDL Speede" facility by scanning the QR code mentioned below for seamless voting experience.</li> </ul>                                                                                                    |
|                                                | NSDL Mobile App is available on<br>App Store Google Play                                                                                                    |
|                                                |                                                                                                    |

| Individual Shareholders<br>holding securities in demat<br>mode with CDSL                                        | <ol> <li>Existing users who have opted for Easi / Easiest, they can<br/>login through their user id and password. Option will be<br/>made available to reach e-Voting page without any further<br/>authentication. The URL for users to login to Easi / Easiest<br/>are <u>https://web.cdslindia.com/myeasi/home/login</u> or<br/><u>www.cdslindia.com</u> and click on New System Myeasi.</li> <li>After successful login of Easi/Easiest the user will be also<br/>able to see the E Voting Menu. The Menu will have links of e-<br/>Voting service provider i.e. NSDL. Click on NSDL to cast your<br/>vote.</li> <li>If the user is not registered for Easi/Easiest, option to<br/>register is available at<br/><u>https://web.cdslindia.com/myeasi/Registration/EasiRegistr</u><br/><u>ation</u></li> <li>Alternatively, the user can directly access e-Voting page by<br/>providing demat Account Number and PAN No. from a link in<br/><u>www.cdslindia.com</u> home page. The system will authenticate<br/>the user by sending OTP on registered Mobile &amp; Email as<br/>recorded in the demat Account. After successful<br/>authentication, user will be provided links for the respective<br/>ESP i.e. NSDL where the e-Voting is in progress.</li> </ol> |
|----------------------------------------------------------------------------------------------------|----------------------------------------------------------------------------------------------------|
| Individual Shareholders<br>(holding securities in demat<br>mode) login through their<br>depository participants | You can also login using the login credentials of your demat account<br>through your Depository Participant registered with NSDL/CDSL for<br>e-Voting facility. upon logging in, you will be able to see e-Voting<br>option. Click on e-Voting option, you will be redirected to<br>NSDL/CDSL Depository site after successful authentication, wherein<br>you can see e-Voting feature. Click on company name or e-Voting<br>service provider i.e. NSDL and you will be redirected to e-Voting<br>website of NSDL for casting your vote during the remote e-Voting<br>period                                                                                                    |

Important note: Members who are unable to retrieve User ID/ Password are advised to use Forget User ID and Forget Password option available at abovementioned website.

Helpdesk for Individual Shareholders holding securities in demat mode for any technical issues related to login through Depository i.e. NSDL and CDSL.

| Login type                                                         | Helpdesk details                                                                                                    |
|--------------------------------------------------------------------|----------------------------------------------------------------------------------------------------|
| Individual Shareholders holding securities in demat mode with NSDL |                                                                                                    |
|                                                                    | Members facing any technical issue in login can contact NSDL helpdesk by sending a request at <u>evoting@nsdl.co.in</u> or call at toll free no.: 1800 1020 990 and 1800 22 44 30           |
| Individual Shareholders holding securities in demat mode with CDSL | Members facing any technical issue in login can contact<br>CDSL helpdesk by sending a request at<br><u>helpdesk.evoting@cdslindia.com</u> or contact at 022-<br>23058738 or 022-23058542-43 |

B) Login Method for e-Voting for shareholders other than Individual shareholders holding securities in demat mode and shareholders holding securities in physical mode.

How to Log-in to NSDL e-Voting website?

- 1. Visit the e-Voting website of NSDL. Open web browser by typing the following URL: <u>https://www.evoting.nsdl.com/</u> either on a Personal Computer or on a mobile.
- 2. Once the home page of e-Voting system is launched, click on the icon "Login" which is available under 'Shareholder/Member' section.
- 3. A new screen will open. You will have to enter your User ID, your Password/OTP and a Verification Code as shown on the screen.

Alternatively, if you are registered for NSDL eservices i.e. IDEAS, you can log-in at <u>https://eservices.nsdl.com/</u> with your existing IDEAS login. Once you log-in to NSDL eservices after using your log-in credentials, click on e-Voting and you can proceed to Step 2 i.e. Cast your vote electronically.

4. Your User ID details are given below :

| Manner of holding shares i.e. Demat (NSDL or CDSL) or Physical | Your User ID is:                                                                                                    |
|----------------------------------------------------------------|----------------------------------------------------------------------------------------------------|
| a) For Members who hold shares in demat<br>account with NSDL.  | 8 Character DP ID followed by 8 Digit Client ID<br>For example if your DP ID is IN300*** and<br>Client ID is 12***** then your user ID is<br>IN300***12*****.      |
| b) For Members who hold shares in demat account with CDSL.     | 16 Digit Beneficiary ID<br>For example if your Beneficiary ID is<br>12**************** then your user ID is<br>12********                                          |
| c) For Members holding shares in Physical Form.                | EVEN Number followed by Folio Number<br>registered with the company<br>For example if folio number is 001*** and<br>EVEN is 101456 then user ID is<br>101456001*** |

5. Password details for shareholders other than Individual shareholders are given below:

- a) If you are already registered for e-Voting, then you can user your existing password to login and cast your vote.
- b) If you are using NSDL e-Voting system for the first time, you will need to retrieve the 'initial password' which was communicated to you. Once you retrieve your 'initial password', you need to enter the 'initial password' and the system will force you to change your password.
- c) How to retrieve your 'initial password'?
  - i) If your email ID is registered in your demat account or with the company, your 'initial password' is communicated to you on your email ID. Trace the email sent to you from NSDL from your mailbox. Open the email and open the attachment i.e. a .pdf file. Open the .pdf file. The password to open the .pdf file is your 8 digit client ID for NSDL account, last 8 digits of client ID for CDSL account or folio number for shares held in physical form. The .pdf file contains your 'User ID' and your 'initial password'.
  - (ii) If your email ID is not registered, please follow steps mentioned below in process for those shareholders whose email ids are not registered.
- 6. If you are unable to retrieve or have not received the " Initial password" or have forgotten your password:
  - a) Click on "<u>Forgot User Details/Password?</u>"(If you are holding shares in your demat account with NSDL or CDSL) option available on www.evoting.nsdl.com.
  - b) <u>Physical User Reset Password?</u>" (If you are holding shares in physical mode) option available on <u>www.evoting.nsdl.com</u>.
  - c) If you are still unable to get the password by aforesaid two options, you can send a request at <u>evoting@nsdl.co.in</u> mentioning your demat account number/folio number, your PAN, your name and your registered address etc.
  - d) Members can also use the OTP (One Time Password) based login for casting the votes on the e-Voting system of NSDL.
- 7. After entering your password, tick on Agree to "Terms and Conditions" by selecting on the 36th Annual Report 2021-2022

- check box.
- 8. Now, you will have to click on "Login" button.
- 9. After you click on the "Login" button, Home page of e-Voting will open.

Step 2: Cast your vote electronically and join General Meeting on NSDL e-Voting system.

- How to cast your vote electronically and join General Meeting on NSDL e-Voting system?
  - 1. After successful login at Step 1, you will be able to see all the companies "EVEN" in which you are holding shares and whose voting cycle and General Meeting is in active status.
  - 2. Select "EVEN" of company for which you wish to cast your vote during the remote e-Voting period and casting your vote during the General Meeting. For joining virtual meeting, you need to click on "VC/OAVM" link placed under "Join General Meeting".
  - 3. Now you are ready for e-Voting as the Voting page opens.
  - 4. Cast your vote by selecting appropriate options i.e. assent or dissent, verify/modify the number of shares for which you wish to cast your vote and click on "Submit" and also "Confirm" when prompted.
  - 5. Upon confirmation, the message "Vote cast successfully" will be displayed.
  - 6. You can also take the printout of the votes cast by you by clicking on the print option on the confirmation page.
  - 7. Once you confirm your vote on the resolution, you will not be allowed to modify your vote.

#### General Guidelines for shareholders

- 1. Institutional shareholders (i.e. other than individuals, HUF, NRI etc.) are required to send scanned copy (PDF/JPG Format) of the relevant Board Resolution/ Authority letter etc. with attested specimen signature of the duly authorized signatory(ies) who are authorized to vote, to the Scrutinizer by e-mail to info@csjmco.com with a copy marked to <a href="mailto:evoting@nsdl.co.in">evoting@nsdl.co.in</a>. Institutional shareholders (i.e. other than individuals, HUF, NRI etc.) can also upload their Board Resolution / Power of Attorney / Authority Letter etc. by clicking on "Upload Board Resolution / Authority Letter" displayed under "e-Voting" tab in their login.
- 2. It is strongly recommended not to share your password with any other person and take utmost care to keep your password confidential. Login to the e-voting website will be disabled upon five unsuccessful attempts to key in the correct password. In such an event, you will need to go through the "Forgot User Details/Password?" or "Physical User Reset Password?" option available on www.evoting.nsdl.com to reset the password.
- 3. In case of any queries, you may refer the Frequently Asked Questions (FAQs) for Shareholders and evoting user manual for Shareholders available at the download section of <u>www.evoting.nsdl.com</u> or call on toll free no.: 1800 1020 990 and 1800 22 44 30 or send a request to Sagar S Gudhate at <u>evoting@nsdl.co.in</u>

Process for those shareholders whose email ids are not registered with the depositories for procuring user id and password and registration of e mail ids for e-voting for the resolutions set out in this notice:

- 1. In case shares are held in physical mode please provide Folio No., Name of shareholder, scanned copy of the share certificate (front and back), PAN (self attested scanned copy of PAN card), AADHAR (self attested scanned copy of Aadhar Card) by email to transglobefoods@gmail.com.
- 2. In case shares are held in demat mode, please provide DPID-CLID (16 digit DPID + CLID or 16 digit beneficiary ID), Name, client master or copy of Consolidated Account statement, PAN (self attested scanned copy of PAN card), AADHAR (self attested scanned copy of Aadhar Card) to transglobefoods@gmail.com If you are an Individual shareholders holding securities in demat mode, you are requested to refer to the login method explained at step 1 (A) i.e. Login method for e-Voting and joining virtual meeting for Individual shareholders holding securities in demat mode.
- 3. Alternatively shareholder/members may send a request to <u>evoting@nsdl.co.in</u> for procuring user id and password for e-voting by providing above mentioned documents.
- 4. In terms of SEBI circular dated December 9, 2020 on e-Voting facility provided by Listed Companies, Individual shareholders holding securities in demat mode are allowed to vote through their demat account maintained with Depositories and Depository Participants. Shareholders are required to update their mobile number and email ID correctly in their demat account in order to access e-Voting facility.

By order of the Board For Transglobe Foods Limited Sd/-Mr. Prabhakarbhai Khakkhar Chairman & Managing Director DIN: 06491642

Date: 07<sup>th</sup> September 2022 Place: Mumbai

36th Annual Report 2021-2022

9|Page

### DIRECTOR'S REPORT

### Dear Members,

The Board of Directors ("Board") of Transglobe Foods Limited ("The Company") with immense pleasure present their Report on the business and operations of your company together with the audited financial statements for the financial year ended 31st March, 2022.

### **1. FINANCIAL HIGHLIGHTS**

The Company's performance during the financial year ended 31st March, 2022 is summarized in the following table.

|                                                            |                 | Amount in Lakh  |
|------------------------------------------------------------|-----------------|-----------------|
| Particulars                                                | Year ended 31st | Year ended 31st |
|                                                            | March 2022      | March 2021      |
| Total Revenue                                              | 18.54           | 16.57           |
| Profit before exceptional and extra-ordinary items and Tax | 0.98            | (2.54)          |
| Profit before extra-ordinary items and Tax                 | 0.98            | (2.54)          |
| Profit Before Tax                                          | 0.98            | (2.54)          |
| Profit after tax                                           | (2.75)          | (1.91)          |
| Total Comprehensive Income                                 | (2.75)          | (1.91)          |

### 2. TRANSFER TO RESERVES

There are no transfers to any specific reserves during the year.

### 3. THE STATE OF THE COMPANY'S AFFAIR

During the year under review, the Company recorded total revenue of Rs. 18.54 Lakhs against Rs. 16.57 Lakhs in the previous year. The Company has a Total Comprehensive Loss of Rs. (2.75) Lakhs as compared to Total Comprehensive Loss of Rs. (1.91) Lakhs in the previous year.

### 4. DIVIDEND

Your directors do not recommend any divided.

### 5. CASH FLOW AND CONSOLIDATED FINANCIAL STATEMENTS

As required under Regulation 34 of the Listing Regulations, a Cash Flow Statement and consolidated Financial Statement is part of the Annual Report.

### 6. THE CHANGE IN THE NATURE OF BUSINESS, IF ANY

There is no change in the nature of business of the Company.

### 7. TRANSFER OF UNCLAIMED DIVIDEND TO INVESTOR EDUCATION AND PROTECTION FUND.

There was no transfer during the year to the Investor Education and Protection Fund in terms of Section 125 of the Companies Act, 2013.

### 8. CONSERVATION OF ENERGY-TECHNOLOGY ABSORPTION & FOREIGN EXCHANGE ETC.

The information pertaining to conservation of energy, technology absorption, foreign exchange earnings and outgo as required under Section 134 (3)(m) of the Companies Act, 2013 read with Rule 8(3) of the Companies (Accounts) Rules, 2014 is not applicable to the Company.

### 9. STATEMENT CONCERNING DEVELOPMENT AND IMPLEMENTATION OF RISK MANAGEMENT POLICY OF THE COMPANY

The Company has in place a mechanism to identify, assess, monitor and mitigate various risks to key business objectives. Major risks identified by the businesses and functions are systematically addressed also discussed at the meetings of the Risk Management Committee and the Board of Directors of the Company. The Company has constituted Risk Management Committee and its risk management policy is available on the website of the Company.

### **10. INTERNAL CONTROL SYSTEM**

The Company's internal controls system has been established on values of integrity and operational excellence and it supports the vision of the Company "To be the most sustainable and competitive Company in our industry".

The Company's internal control systems are commensurate with the nature of its business and the size and complexity of its operations. These are routinely tested and certified by Statutory as well as Internal Auditors and their significant audit observations and follow up actions thereon are reported to the Audit Committee.